| 1.設定ボタンをクリックします                                       |                                              |                       |                |           |        |               |                |  |  |
|-------------------------------------------------------|----------------------------------------------|-----------------------|----------------|-----------|--------|---------------|----------------|--|--|
| 🥹 新しい                                                 | タブ                                           | × +                   |                |           |        | -             | - 🗆 ×          |  |  |
| $\overleftarrow{\leftarrow} \rightarrow \ \textbf{G}$ | ŵ                                            | <b>Q、</b> Google で検索、 | または URL を入力します |           |        | ~             |                |  |  |
|                                                       |                                              |                       |                |           |        |               | メニューを開きます<br>な |  |  |
|                                                       | <b>G</b> ウェブを                                | 検索                    |                |           |        | $\rightarrow$ |                |  |  |
|                                                       |                                              |                       |                |           |        |               |                |  |  |
|                                                       | <b>።                                    </b> | ~                     |                |           |        |               |                |  |  |
|                                                       | a                                            |                       | ſ              | R W J     |        |               |                |  |  |
|                                                       |                                              |                       |                | a 1       |        |               |                |  |  |
|                                                       | @amazon                                      | youtube               | facebook       | wikipedia | reddit | twitter       |                |  |  |

| 💩 新しい | タブ                     | × +          |                |              |        |                                           | -                    |         | ×              |
|-------|------------------------|--------------|----------------|--------------|--------|-------------------------------------------|----------------------|---------|----------------|
| ) → C | ۵                      | Q、Googleで検索、 | または URL を入力します |              |        |                                           |                      | III\ 🗊  |                |
|       |                        |              |                |              |        | Sync (CD)                                 | ブイン                  |         |                |
|       |                        |              |                |              |        | סיגעד ש                                   | ブロッキング               |         | 標準             |
|       | G ウェブ                  | を検索          |                |              |        | 日 新しいウイン                                  | 新しいウィンドウ             | Ctrl+   |                |
|       |                        |              |                |              |        | ∞ 新しいプラ<br>□ 以前のセッ                        | イベートウィンドウ<br>/ションを復元 | Ctrl+S  | ihift+P        |
|       |                        |              |                |              |        | ズーム                                       | - 1009               | 6 +     | e <sup>n</sup> |
|       | 11 19791               | ` •          |                |              |        | 編集                                        | ж                    | Ъ       | Ê              |
|       | a                      |              |                | W J          |        | ┃   ブラウジンク                                | ブライブラリー              |         | >              |
|       |                        |              |                | 12 H<br>11 7 |        | アドオン<br>オブション                             |                      | Ctrl+S  | hift+A         |
|       | @amazon                | voutube      | facebook       | wikipedia    | reddit | <ul> <li>オフラョン</li> <li>カスタマイン</li> </ul> | <u></u>              |         |                |
|       |                        |              |                |              |        | ファイルを開                                    | 罰く                   | C       | Ctrl+O         |
|       | <mark>≫ //フライ</mark> ト | ~            |                |              |        | 名前を付け                                     | けてページを保存…            |         | Ctrl+S         |
|       |                        |              |                |              |        | 🖶 印刷                                      |                      |         |                |
|       |                        |              |                |              |        | <b>Q</b> 201-57                           | è検索                  |         | Ctrl+F         |
|       |                        |              |                |              |        | その他                                       |                      |         | >              |
|       |                        |              | 2              | >            |        | ウェブ開発                                     |                      |         | >              |
|       |                        |              | +V             | r -          |        | ③ ヘルブ                                     |                      |         | >              |
|       |                        | ブラウ:         | ジング中にあなたが最近    | 訪れたりブックマー    | クした    | じ 終了                                      |                      | Ctrl+Sł | hift+Q         |
|       |                        | りした。         | 優れた記事、動画、そ     | の他ページの一部を    | ここに    |                                           |                      |         |                |

| 🍪 新しいタブ                | × 🛱 オプション                          | × +                          |      | - 0                 |   |
|------------------------|------------------------------------|------------------------------|------|---------------------|---|
| > C' û                 | irefox about:preferences           |                              | ☆    | \ ⊡                 | = |
|                        |                                    |                              |      | 検索                  |   |
| <b>祥</b> 一般            | 一般                                 |                              |      |                     |   |
| <b>⋒</b> #-4           | 起動                                 |                              |      |                     |   |
| 0 檢索                   | 前回のセッションを復元する                      | 5( <u>S</u> )                |      |                     |   |
|                        | ブラウザーを終了すると                        | きは確認する                       |      |                     |   |
| プライバシーとセキュリティ          | ✓ Firefox が既定のブラウザー                | か確認する( <u>Y</u> )            |      |                     |   |
| C Firefox アカウント プライバシー | ・とセキュリティ Firefox は既定のブラ            | ウザーに設定されていません                | 既定のブ | ラウザーにする( <u>D</u> ) |   |
|                        |                                    |                              |      |                     |   |
|                        | タブグループ                             |                              |      |                     |   |
|                        | ✓ Ctrl+Tab で最近使用した)                | 順にタブを切り替える( <u>T</u> )       |      |                     |   |
|                        | <ul> <li>新しいウィンドウではなく新し</li> </ul> | Jいタブに開く( <u>W</u> )          |      |                     |   |
|                        | リンクを新しいタブで開いた。                     | とき、すぐにそのタブに切り替える( <u>H</u> ) |      |                     |   |
|                        | タスクバーにタブのプレビューを                    | を表示する( <u>K</u> )            |      |                     |   |
|                        |                                    |                              |      |                     |   |

```
4.「データを消去」ボタンをクリックします
```

|   | 0             | 新しいタブ         | × 🛠 オブション × +                                                                  |                     | - 0                             | × |
|---|---------------|---------------|--------------------------------------------------------------------------------|---------------------|---------------------------------|---|
| ¢ | $\rightarrow$ | C' û          | Sirefox about:preferences#privacy                                              | ☆                   | III\ 🗊                          | ≡ |
|   |               |               |                                                                                |                     | ヨンを検索                           | , |
|   | ₽             | 一般            | ブラウザープライバシー                                                                    |                     |                                 |   |
|   | ۵             | ホーム           | コンテンツブロッキング                                                                    |                     |                                 |   |
|   | ۹             | 検索            | ウェブ上の行動を追跡するサードパーティコンテンツをブロックしま<br>ト間で蓄積、共有されるあなたのオンラインアクティビティをコント             | す。 ウェブサィ<br>・ロールします | f<br>例外を管理( <u>X</u> )          |   |
|   |               | プライバシーとセキュリ   | ティ 詳細                                                                          |                     |                                 |   |
|   | C             | Firefox アカウント | <ul> <li>標準(D)</li> <li>プライベートウィンドウのみ既知のトラッカーをブロックします。</li> </ul>              |                     |                                 |   |
|   |               |               | <ul> <li>     厳格(R)     Firefox が検出したトラッカーをすべてブロックします。一部のサイトが構 す。 </li> </ul>  | 幾能しなくなる             | ▼<br>る可能性がありま                   |   |
|   |               |               | <ul><li>カスタム(C)</li><li>ブロックする項目を選択します。</li></ul>                              |                     | ~                               |   |
|   |               |               | ウェブサイトに "Do Not Track" 信号を送り、追跡されたくないことを知らせ:<br>常に送る<br>● 既知のトラッカーをブロックする設定時のみ | ます 詳細情              | 報                               |   |
|   |               |               | Cookie とサイトデータ<br>保存された Cookie とサイトデータとキャッシュのディスク使用量は現在 20.1<br>です。詳細情報        | мв                  | データを消去(L)<br>データを管理( <u>M</u> ) | ] |
|   | *             | 拡張機能とテーマ      | <ul> <li>Firefox を閉じたときに Cookie とサイトデータを削除する(C)</li> </ul>                     | サ                   | イトの設定を管理(P)                     |   |

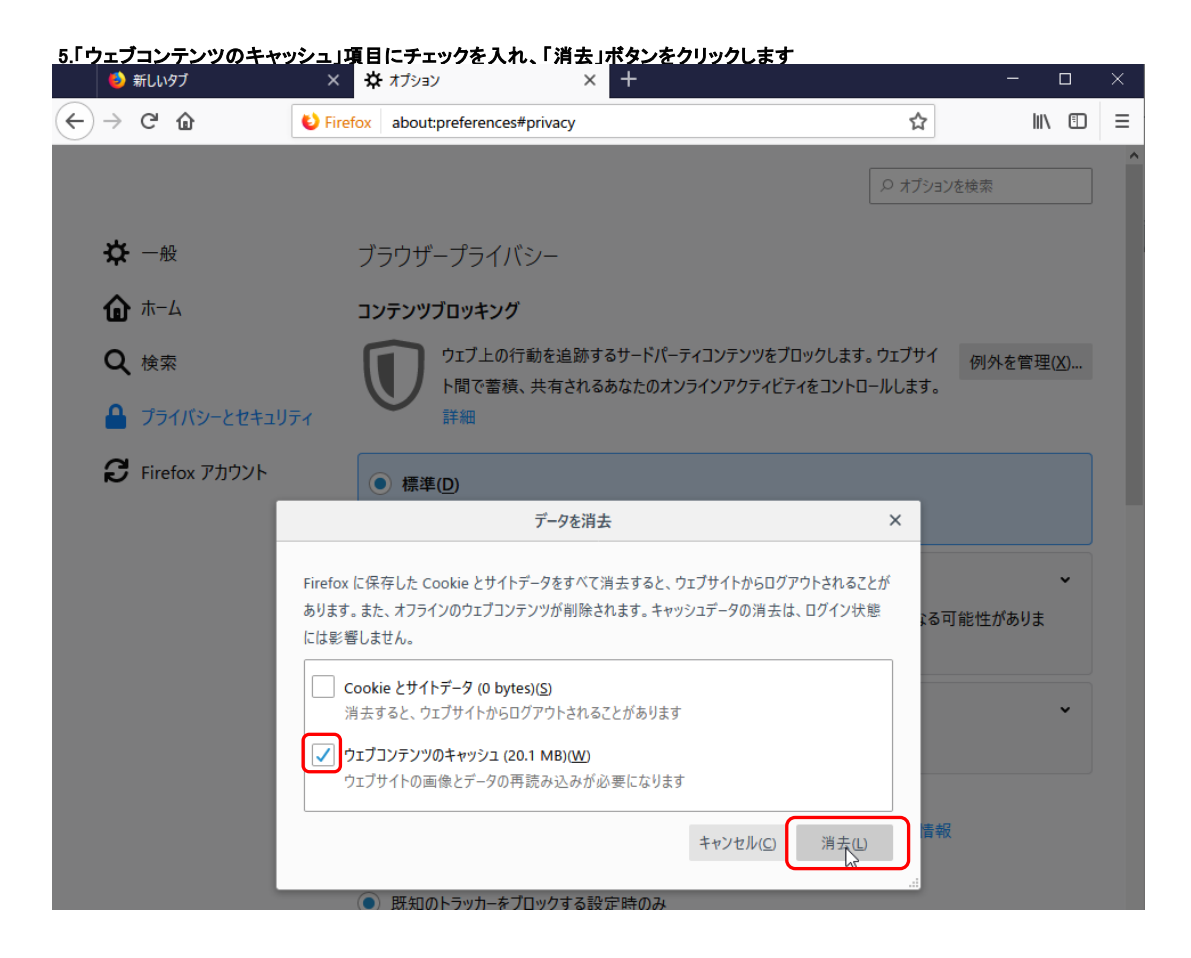